### 1.查看個人電腦 Windows 作業系統類型。

控制台/系統及安全性/系統,以下圖為例,系統類型為 Windows 64 位元(紅框處)。

| ← 設定      |                      |                                                                                                    |
|-----------|----------------------|----------------------------------------------------------------------------------------------------|
| 0         | 系統 > 系統資言            | Æ                                                                                                    |
| 尋找設定Q     | f                    |                                                                                                    |
| 系統        | () 裝置規格              |                                                                                                    |
| 8 藍牙與裝置   | 裝置名稱                 |                                                                                                    |
| 💎 網路和網際網路 | 處理器                  | The second second |
| 🥖 個人化     | 已安裝記憶體(RAM)<br>裝置識別碼 | 2000-05-(1000-05- <sup>17-77</sup> )<br>2007-00-0-00-0-00-0-00-0-00-0-0-0-0-0-0-                                                                                                    |
| ■ 應用程式    | 產品識別碼                |                                                                                                    |
| 查看個人電     | <b>腦系統</b> 系統類型      | 64 位元作業系統,x64 型處理器                                                                                                    |
| 🍝 帳戶      | 手寫筆與觸控               | 此顯示器不提供手寫筆或觸控式輸入功能                                                                                                    |

# 2.下載適用 SSL-VPN 連線程式。

開啟靜宜大學資訊處網頁/資源服務/網路服務/SSL-VPN(網頁連結) 依照個人裝置作業系統下載適用的 SSL-VPN 連線軟體。

| × SSL-VPN × SSL-VPN                                                            | 歌號 - OneDrive X +                            |                                       | ✓ ∭ SSL-VPN                                                  | × 🥌 SSL-VPN軟體 - On                    |
|--------------------------------------------------------------------------------|----------------------------------------------|---------------------------------------|--------------------------------------------------------------|---------------------------------------|
| $\leftrightarrow \rightarrow$ C $\widehat{\square}$ solts.pu.edu.tw/p/406-100. | 02-2635,r204.php?Lang=zh-tw                  | 会務務課 日本 (1997年19月1日)                  |                                                              |                                       |
| 靜宜大學資訊處<br>Office of Information Technology Service                            | es                                           | · · · · · · · · · · · · · · · · · · · | $\leftrightarrow$ $\rightarrow$ $\bigcirc$ $\Leftrightarrow$ | puo365-my.sharepoint.com/pers         |
|                                                                                |                                              | 回首頁   網站地圖   靜宜大學   麗親字   搜尋          | OneDrive                                                     |                                       |
| 資訊安全 組織架構 團隊介紹 教學習                                                             | 實源及相關平台 資源服務 表格下載 法規一覽 常                     | 已問題 聯絡我們 ODF開放文件格式專區                  |                                                              |                                       |
| Google校園帳號專區 基地台專區                                                             |                                              |                                       |                                                              | Even                                  |
|                                                                                |                                              |                                       |                                                              | EXCEL                                 |
| 皆液服務                                                                           | 首頁 / 網路服務                                    |                                       |                                                              |                                       |
|                                                                                |                                              |                                       | 網路系統組 > SSL                                                  | -VPN軟體 🛞                              |
| 軟體服務                                                                           | SSL-VPN                                      |                                       |                                                              |                                       |
| 電腦軟室使用                                                                         |                                              |                                       | D                                                            |                                       |
| 校務行政服務                                                                         | SSL-VPN 服務介紹                                 |                                       |                                                              |                                       |
| 電話服務                                                                           | —————————————————————————————————————        |                                       | Window                                                       | <mark>/s64bit_lvanti</mark> )msi.7z 🖉 |
| 網路服務                                                                           | 靜宜大學SSL-VPN是由國網中心(TWAREN)設                   | 備搭配靜宜大學認證機制所提供之安全加密連線方                |                                                              |                                       |
| 械號服務                                                                           | 式,靜宜大學較職員生在非靜宜網路環境時,<br>酒,個加團需給等影響,於圈將機軟體及於路 | 能透過此服務存取任何需要靜宜IP位址進行連線的資<br>深政系統 第一   |                                                              |                                       |
| 其他服務                                                                           |                                              | 1 9X 35 30                            |                                                              |                                       |
|                                                                                | — 新宜大學教職員生:以靜宜大學校園資訊服務                       | 帳號(靜宜帳號)及密碼進行認證。                      | 🖘 💼 Ubuntul                                                  | Debian_22.7.R4_amd64.7z 🖉             |
|                                                                                | 三、使用方式                                       |                                       |                                                              |                                       |
|                                                                                | 1. 行動裝置請於Play商店(APP)按尋lvanti Secure Acc      | ess Client(Pulse Secure)並執行安裝。        | E MacOS_                                                     | Ivanti_22.7R2.4.dmg.7z 🖉              |
|                                                                                | 2.個人電腦請依裝置類型下戰對應檔案並執行安裝後<br>四一只見下下業 系約10/100 | <b>皮</b> 用                            | ContOS                                                       | RHEL 22 7-R4 v86 64 77 %              |
|                                                                                | 2 SSL-VPN軟體下載點                               | PN軟體下載點:                              | Centos                                                       | NTEL_22.7 - N4.X00_04.72 (A           |
| I                                                                              |                                              |                                       |                                                              |                                       |

#### 3.執行安裝。

檔案下載完成後,進行解壓縮及安裝,請逐步於視窗點按下一步、安裝及完成。 Windows64bit\_Ivanti\_22.7R2.4 × + C 😡 → … 💼 → 下載 → Windows64bit\_Ivanti\_22.7R2.4.msi  $\leftarrow$  $\rightarrow$  $\uparrow$ [0] 🗋 🙆 论 🔟 🛝 排序 ✓ 三 檢視 ✓ 🚥 ⊕ 新増 ~ X 名稱 檔案下載完成餐<sup>明期</sup> 🚬 圖片 > 3 ~今天 先解壓縮再執行安裝 > 💼 裁製 🔜 Windows64bit\_IvantiSecureAcce nt 22 7R2 4 m -Cli 2025/1/16 里 > 💼 應用程式 安裝(I) 修復(P) 解除安裝(U) 🧾 桌面 移至 OneDrive(M) 业 下載 在記事本中編輯 新墳至 [我的最愛](F)

| 💿 Ivanti Secure Access Cli | ent 安裝程式 — 🗆 🗙                                                              | 🛃 Ivanti Secure Access Cli                                    | ent 安裝程式 — 🗌 🗙                           |
|----------------------------|-----------------------------------------------------------------------------|---------------------------------------------------------------|------------------------------------------|
| ivanti                     | 歡迎使用 Ivanti Secure Access Client 安<br>騎精靈                                   | 準備安装 Ivanti Secure Access Client                              |                                          |
|                            | 安裝積靈病在您的電腦上安裝 Ivanti Secure Access Client<br>。請按 [下一步] 繼續進行,或按 [取]別 結束安裝積靈。 | 按一下 [安装] 即可開始安装。按一下 [上一步] 可被開或變更您的任何安裝設定。<br>按一下 [取消] 可結束此緒靈。 |                                          |
|                            |                                                                             |                                                               |                                          |
|                            | 點按"下一步"                                                                     |                                                               | 點按"安裝"                                   |
|                            | 上一步(8) 下一步(7) 取消                                                            |                                                               | 上一步(B) <b>安裝(I)</b> 取消                   |
| 🔁 Ivanti Secure Access Cli | ient 安裝程式 — 🗌 🗙                                                             | 🔁 Ivanti Secure Access C                                      | lient 安裝程式 — □ X                         |
| 正在安裝 Ivanti Secu           | ure Access Client ivant                                                     | ivanti                                                        | 已完成 Ivanti Secure Access Client 安裝<br>精靈 |
| 安裝程式精靈正在安裝                 | Ivanti Secure Access Client,請稍候。                                            |                                                               | 按一下 [完成] 按鈕結束安裝精靈。                       |
| 狀態:                        |                                                                             |                                                               |                                          |
| 5<br>是否允請                  | ⊱裝過程中詢問<br>午此App變更您的裝置<br>請點按"是"                                            |                                                               |                                          |
|                            | 上ー步(6) 下一步(4) 取済                                                            |                                                               | <b>油 技 元 成</b><br>上一步(6) <b>完成(7)</b> 取消 |

#### 4.設定連線內容

- (1)安裝完成後,開啟連線程式,於連線視窗新增設定與連線。
  - 於下列欄位輸入內容:
    - 名稱:可自行命名,例如 PU VPN
    - 伺服器 URL(S): 輸入學校 VPN 網址 <u>https://puvpn.twaren.net</u>
       點按新增鍵,之後可免重新輸入上述資訊。
       點按連線鍵進行 VPN 連線。

| 電腦右下角<br>連線程式符號<br>為鑰匙圖示<br>●                                                             | 開啟 Ivanti Secure Access Client(O)<br>② puvpn 於鑰匙圖示按滑鼠右鍵<br>請束(X) 開啟VPN連線程式<br>■ 4× ■<br>▲ 11°C ヘ英 □ <sup>下午 05:59</sup> □<br>1/16/2023 □                   |                                                                          |                                   |
|-------------------------------------------------------------------------------------------|----------------------------------------------------------------------------------------------------|--------------------------------------------------------------------------|-----------------------------------|
| ivent <sup>1</sup><br>Secure Access Client<br>確案(F) 說明(H)<br>連線<br>上十二文<br>新増連線設定<br>沒有速線 | 新学連線 本   新学連線 本   新学連線 本   新型(T): Policy Secure (UAC) 或 Connect Secure (VPN)   名額(M): PU VPN    伺服器 URL(S):   https://puvpn.twaren.net   建線(C) 新増(A) 取済(N) | ivanti<br>Secure Access Client<br>檔案(F) 說明(H)<br>建線<br>> PU VPN<br>已中願疑惑 | - ×<br>+   /   ×<br>速線<br>5) 點按連線 |
| © 2010-2022 by Ivanti, Inc.<br>保留所有權利                                                     |                                                                                                    | © 2010-2022 by Ivanti, Inc.<br>保留所有權利                                    | 關閉(C)                             |

## (2)進行連線

輸入個人 e 校園服務網帳號密碼後進行連線(請勿勾選儲存設定,避免於連線裝置儲存密碼)

|                                                   | ivanti<br>Secure Access Client | _ ×        |
|---------------------------------------------------|--------------------------------|------------|
| ivanti<br>Secure Access Client                    | 檔案(F) 說明(H)<br>建線              | + / x)     |
| 連線至:PU VPN                                        | ▶ PU VPN<br>正在連線               | <b>R D</b> |
| 使用者名稱(U):<br>輸入個人學校帳號及密碼<br>密碼(P):<br>再點按連線進行身分認證 |                                |            |
| 儲存設定(S) 6                                         |                                |            |
| 請勿勾選儲存設定<br>避免儲存個人密碼 理線(C) 取消(A)                  | © 2010-2022 by lyanti Inc.     |            |
|                                                   | 保留所有權利                         | [顯閉(C)     |

(3) 連線成功畫面如下方左圖。(同一時間同一帳號僅可使用一台裝置連線 VPN)

可透過 <u>https://www.whatismyip.com.tw/</u>檢視 IP, VPN 認證成功後取得 140.128.31.X, 即可使用。 使用完畢後請點按<mark>中斷連線</mark>以釋出資源。

上述安裝過程僅需於首次使用前執行,後續若需使用,於個人電腦打開上此項 VPN 連線軟體,認證成功後即可使用。基於資安及個資安全考量,請勿勾選儲存設定,避免存入個人密碼。